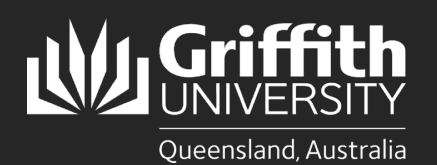

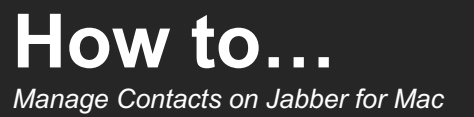

### Introduction

This guide will show you how to add contacts from the online Griffith directory to your contacts list. Once you have added a contact to your contacts list, you can see their availability status to call or send them an instant message.

# Step 1: Add a Griffith contact

- 1 In the main Jabber window, enter the name of the person you want to add as a contact in the search box.
- 2 Hover over the name of the person you wish to add from the list, then select the ► button that appears next to their name.
- Select **Add to Group** from the menu that appears to the right of the contact's name.
- Select an existing contact group to add them to. Please note all contacts must be placed in a contact group.

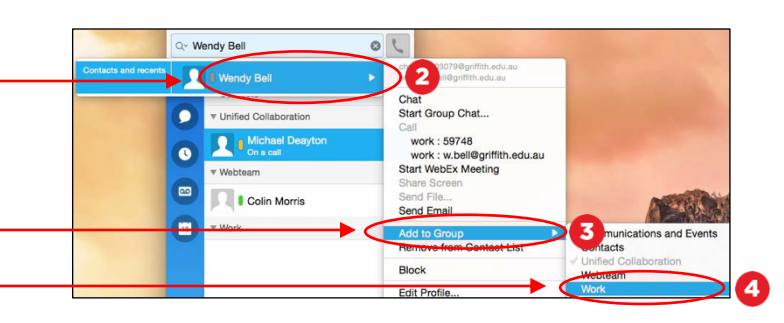

Q- Search or call <

## Step 2: Delete a contact

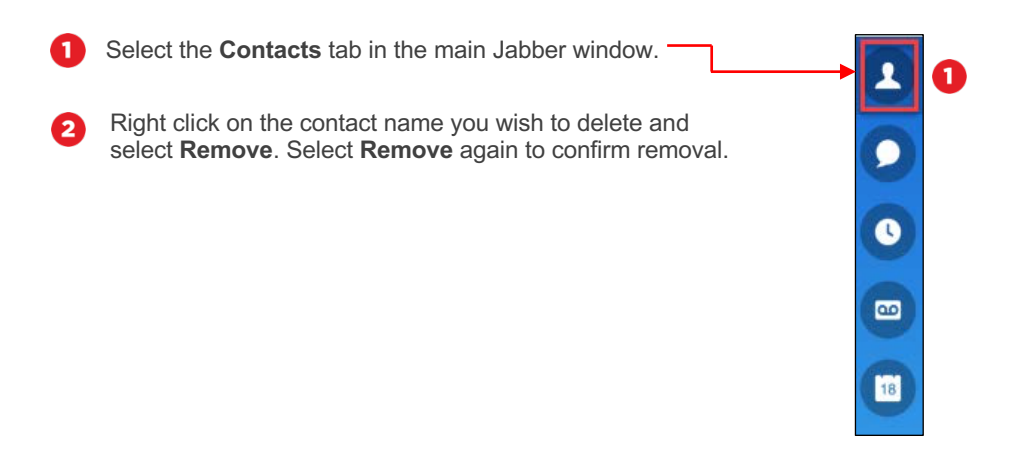

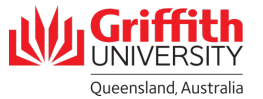

#### Step 3: Create a contact group

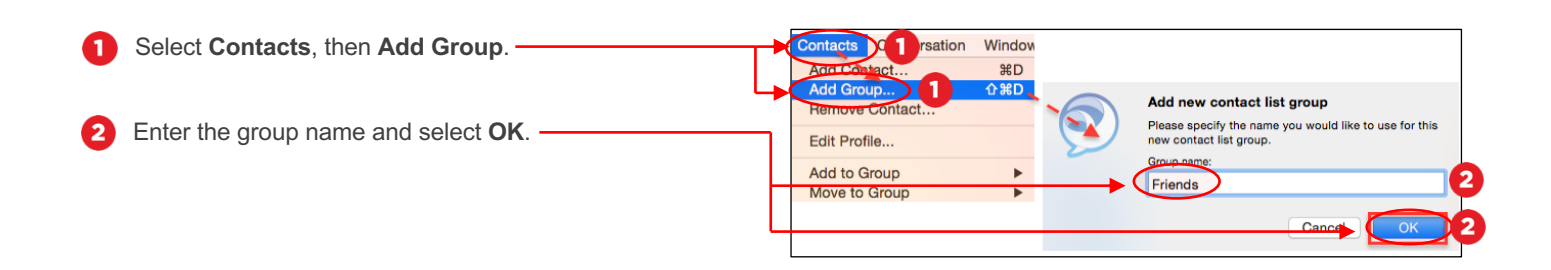

### Step 4: Move a contact to another contact group

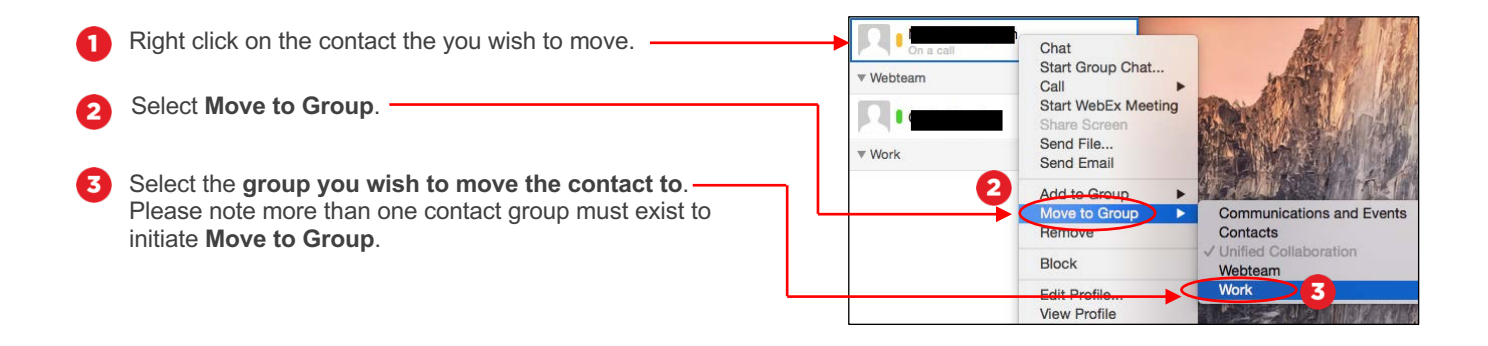

#### Step 4: Delete a contact group

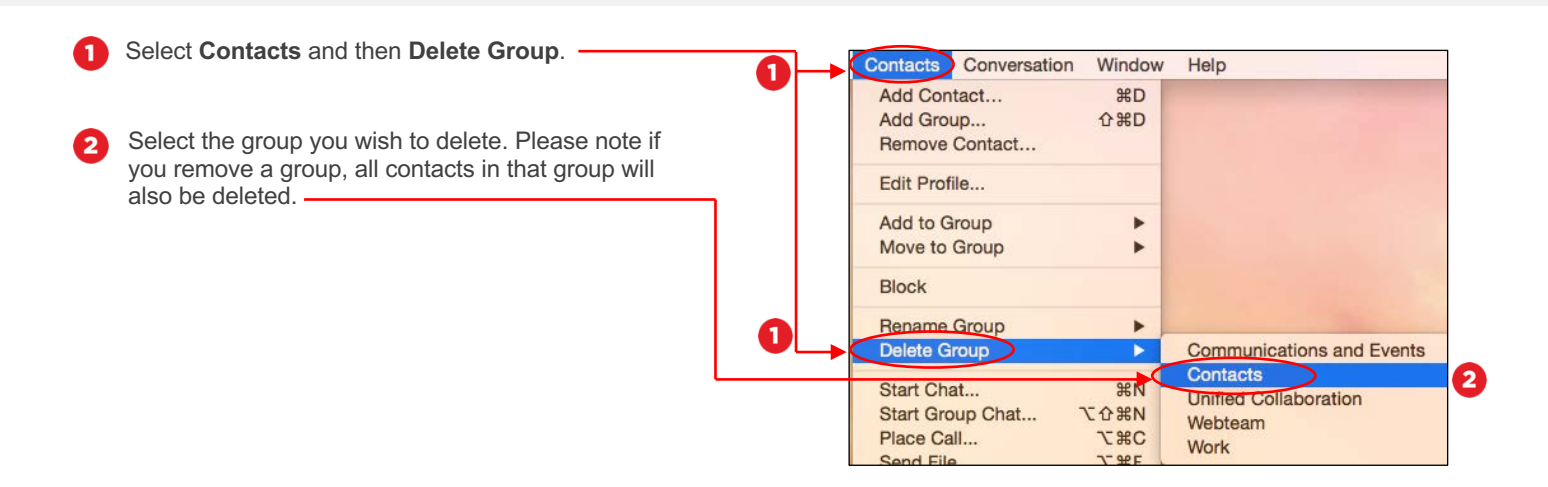

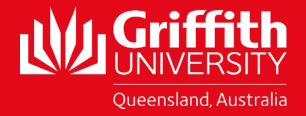